## ウィルスセキュリティソフト 例外設定手順 【ウィルスバスター編】

株式会社綜合システム

## ウィルスバスターの例外設定手順について

- 1. ウィルスバスターメイン画面を起動します。
- ・デスクトップのアイコンより起動する場合

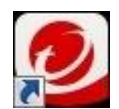

・画面右下のタスクトレイのアイコンより起動する場合

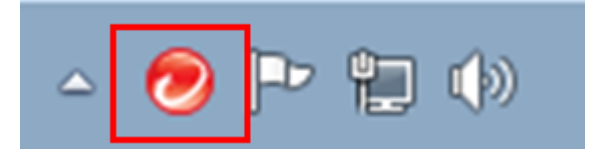

(アイコンが隠れている場合は△をクリックして表示します)

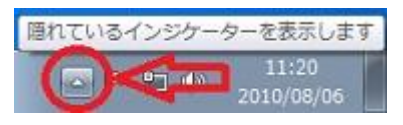

2. [設定]をクリックし「コンピュータの保護設定」を開きます。

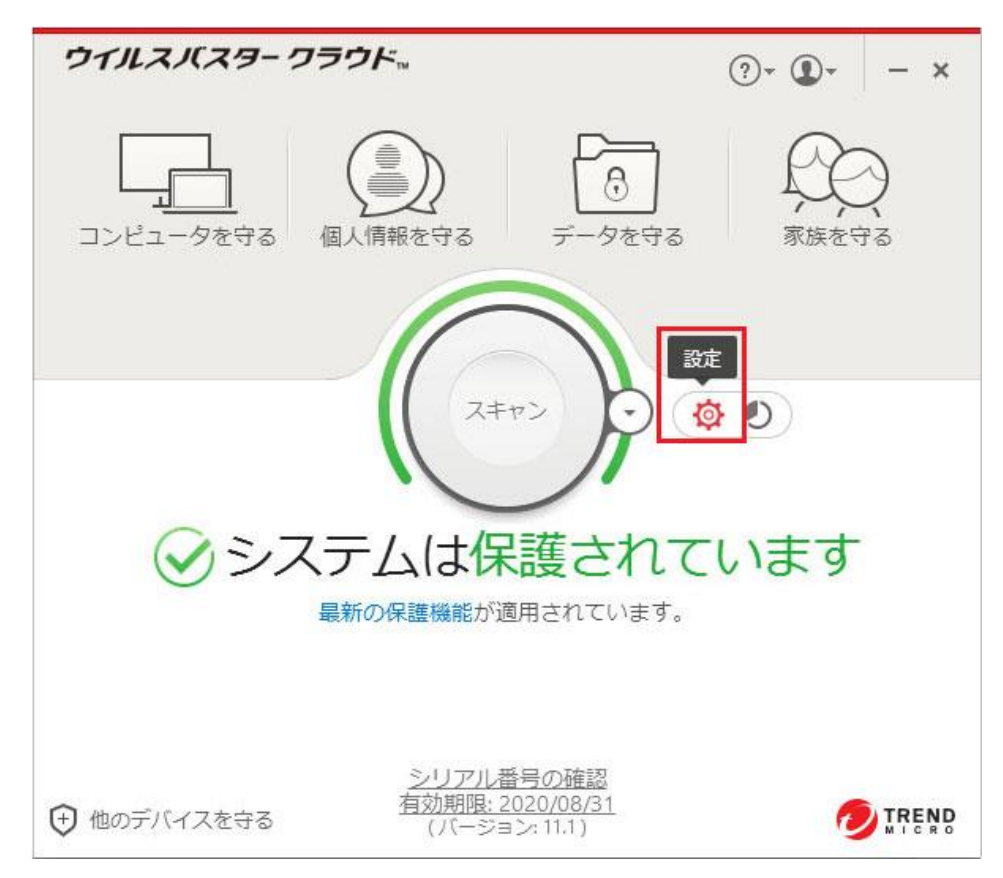

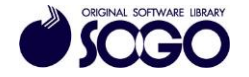

- 3. [例外設定]を選択すると「ファイル/フォルダ」の設定画面が右側に表示されますの
- で、[追加]をクリックします。

| コンピュータの保護設定              |                                   |              | 0  | - × |
|--------------------------|-----------------------------------|--------------|----|-----|
| ウイルス対策とシステム ~<br>チューナー設定 | スキャンや監視の対象から除外するファイル<br>+ 追加 × 削除 | /フォルダを設定します。 |    |     |
| 不正サイト/迷惑メール 〜<br>対策      | ファイル/フォルダ                         | L            | タイ | ブ   |
| 例外設定 へ                   |                                   |              |    |     |
| 日 ファイル/フォルダ              |                                   |              |    |     |
| Webサイト                   |                                   |              |    |     |
| 新無線LANアドバイザ              |                                   |              |    |     |
|                          |                                   |              |    |     |
|                          |                                   |              |    |     |
|                          |                                   |              |    |     |
|                          |                                   |              |    |     |
|                          |                                   |              |    |     |
| その他の設定                   |                                   |              |    |     |
| すべて初期設定に戻す               |                                   | ок キャンセル     |    | 通用  |

4.「項目の追加」の[参照]をクリックします。

| 項目の追加<br>ファイルやフォルダを追加するには、 | [参照] をクリックします。  |
|----------------------------|-----------------|
| 参照                         |                 |
|                            | ок <b>キャンセル</b> |

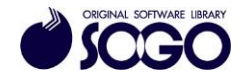

5. Cドライブの『Sogo』フォルダを選択し、[開く]をクリックします。

|                            |                | ファイルを    | 開く        |                  |          | >           |  |
|----------------------------|----------------|----------|-----------|------------------|----------|-------------|--|
| ファイルの場所(D                  | 👗 OS (C:)      |          | v 🗿 🥩     | • 🗉 🕈            |          |             |  |
| (Pa)                       | 名前             | ^        | 更新日時      |                  | 種類       | 1           |  |
| 2                          | brivers        |          | 2015/07/1 | 17 4:56          | ファイルファ   | t/L         |  |
| 最近表示した場所                   | lintel         |          | 2015/07/1 | 17 2:54          | ファイルフォル  |             |  |
| -                          | PerfLogs       |          | 2013/08/2 | 23 0:22          | ファイルファ   | 加           |  |
|                            | 📙 Program File | S        | 2017/07/0 | 9:53             | ファイルファ   | 机           |  |
| デスクトップ                     | 📙 Program File | es (x86) | 2017/09/0 | 07 14:41         | ファイルファ   | オル          |  |
| 100 m                      | ProgramDat     | a        | 2017/09/0 | 07 11:23         | ファイルファ   | til         |  |
| ALCOHOL:                   | SgTemp         |          | 2016/12/1 | 10 15-41         | 77/11.7  | <b>t</b> 11 |  |
| ライブラリ                      | 🗼 Sogo         |          | 2017/09/1 | 12 11:43         | ファイルファ   | 机           |  |
| -                          | Js Temp        | 2.51.1   | 2015/07/1 | 7 2:57           | ファイル ファ  | 机           |  |
|                            | TMRescueDi     | sk       | 2016/10/1 | 12 17:45         | ファイルファ   | t/l         |  |
| PC                         | 📕 Windows      |          | 2017/09/0 | 2017/09/06 17:04 |          | ファイルフォル     |  |
| G                          | < 7-H-         |          | 2015/07/2 | 27 10-15         | ר וו גדר | +11<br>>    |  |
| ネットワーク ファイノ<br>スティレーク ファイノ | ファイル名(N):      |          |           | ~                | 間K(O)    |             |  |
|                            | ファイルの種業類(T):   | **       |           | ~                | キャンセル    | _           |  |

6. C: ¥Sogo が参照されている事を確認し、[OK]をクリックします。

| 項目の追<br>ファイルや | 3 <b>力口</b><br>フォルダを追加 | ロするには、[参 | 照…] をクリック | します。  |
|---------------|------------------------|----------|-----------|-------|
| 参照            | C:¥Sogo                |          |           |       |
|               |                        |          |           |       |
|               |                        |          | ОК        | キャンセル |

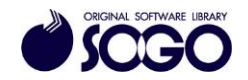

7.「コンピュータの保護設定」の[OK]をクリックすると画面が閉じます。

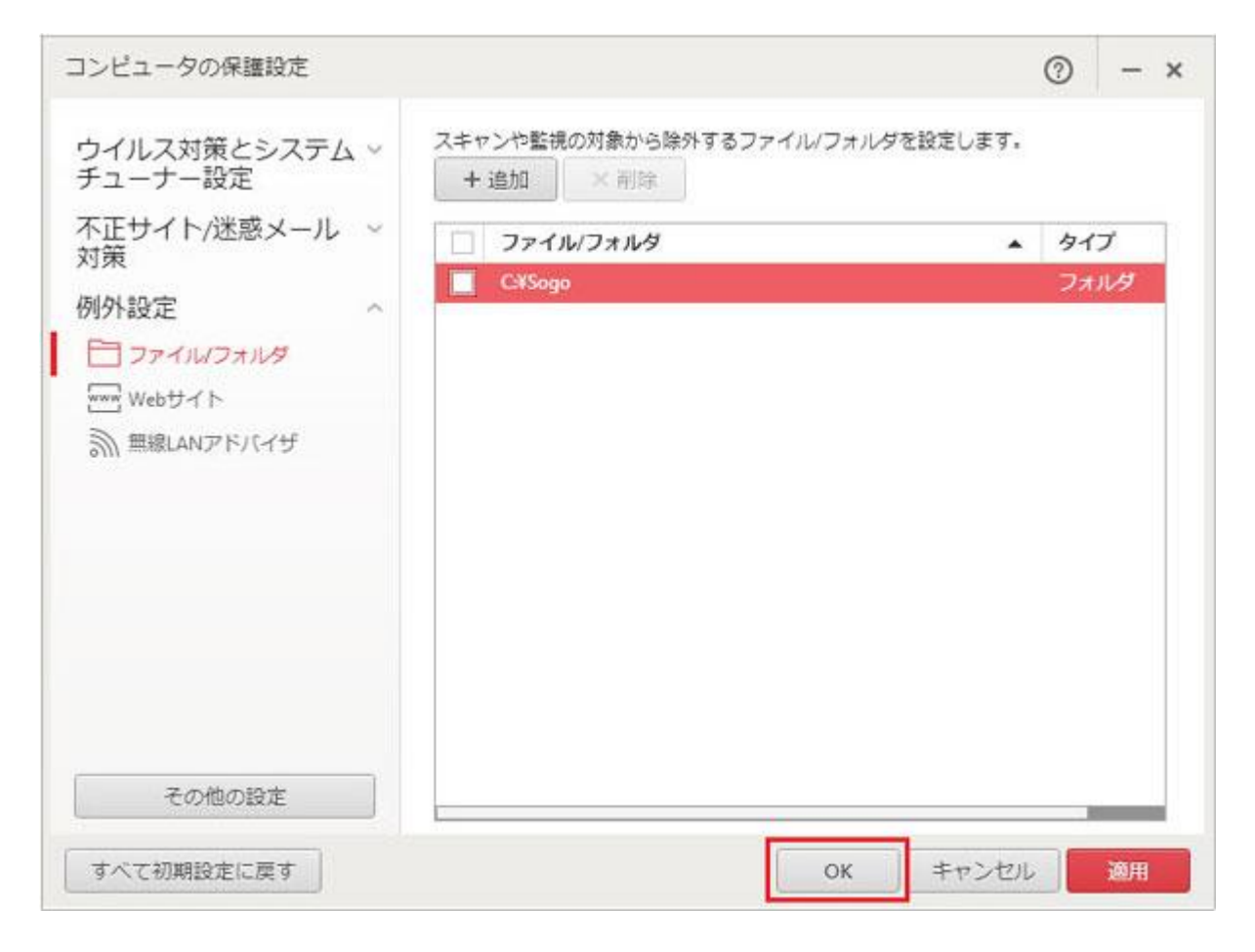

## 8. 画面右上の[×]をクリックしてウィルスバスターメイン画面を閉じてから、プログラム

を起動してください。

ウィルスバスター、ウィルスバスタークラウドは、トレンドマイクロ社の登録商標です。

お問合せ先 サポートセンター FAX:06-6536-6890 メール:service@sogonet.co.jp

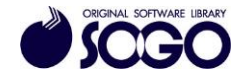